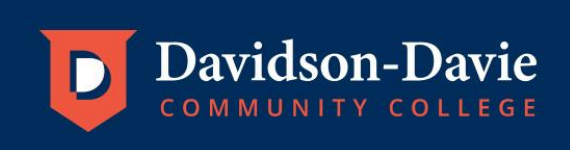

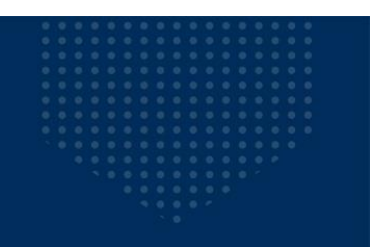

## Instructions for Adding Flex Funds/Checking Flex Account Balance to ConnectCard Online

 Access the campus card website at <u>https://dccc.campuscardcenter.com/ch/login.html</u>. If you have already created an account, log in with your username and password. Your Account Summary with your account balance as well as the most recent transactions will be displayed.

| Account Home        |
|---------------------|
| Add Value           |
| Auto Reload         |
| My Profile          |
| Request Funds       |
| Lost or Stolen Card |
| Activate Cards      |
| Logout              |
|                     |

## **Account Home**

| Name                                     | Jennifer Starsick     | c                         | Photo                        |
|------------------------------------------|-----------------------|---------------------------|------------------------------|
| ConnectCard Number<br>ConnectCard Status | xxxxx1633<br>Active   |                           | Not                          |
|                                          |                       |                           | Available                    |
|                                          |                       |                           | > Upload Photo               |
| My Accounts                              |                       |                           |                              |
| View your accounts and<br>view           | balances below.       | To view detailed transa   | ction activity select        |
| > View Transactions                      | Account<br>Flex Funds | Account #<br>800016287381 | Available Balance<br>\$ 0.83 |
| Recent ConnectC                          | ard Transac           | ction History             |                              |

View your last ten transactions below. To see more history, please select the "View Transactions" option for a specific account above.

| Date         | Time     | Description       | Account    | Туре | Amount |
|--------------|----------|-------------------|------------|------|--------|
| Feb 15, 2018 | 12:43 PM | Storm Cellar AUTH | Flex Funds | PTS  | 6.30   |
| Feb 15, 2018 | 7:40 AM  | Storm Cellar AUTH | Flex Funds | PTS  | 0.96   |
| Feb 14, 2018 | 1:16 PM  | Storm Cellar AUTH | Flex Funds | PTS  | 4.33   |
| Feb 14, 2018 | 12:07 PM | Storm Cellar AUTH | Flex Funds | PTS  | 0.96   |
| Feb 13, 2018 | 9:17 AM  | Storm Cellar AUTH | Flex Funds | PTS  | 0.96   |
| Feb 12, 2018 | 12:32 PM | Storm Cellar AUTH | Flex Funds | PTS  | 6.07   |
| Feb 12, 2018 | 12:28 PM | ADDVALUE          | Flex Funds | PTS  | 20.00  |
| Sep 15, 2017 | 7:35 AM  | Storm Cellar AUTH | Flex Funds | PTS  | 0.96   |
| Sep 13, 2017 | 8:29 AM  | Storm Cellar AUTH | Flex Funds | PTS  | 0.96   |
| Sep 12, 2017 | 8:17 AM  | Storm Cellar AUTH | Flex Funds | PTS  | 0.96   |

• To add funds through your account, select "Add Value" from the menu to the left of the screen. Enter the payment amount and the remaining information requested. Click "Next Step" when complete.

| Account Home        |  |
|---------------------|--|
| Add Value           |  |
| Auto Reload         |  |
| My Profile          |  |
| Request Funds       |  |
| Lost or Stolen Card |  |
| Activate Cards      |  |
| Logout              |  |
|                     |  |

## Add Value

| \$ 0.83 \$00 Payment Grand Total : \$ 0 Int Method Formation of the debit or credit card you would like to pay with. You can select a previously of or enter a new one. ting Payment Method : select ▼ [Edit] or Card Type : Select Creditcard Type ▼ Card Number : Expiration Date : ▼ ▼ Name on Card : Address 1 : Address 2 : City : Exter/Province/Region : Select State ▼ Country: United States ▼ Zip/Postal Code : haddress :                                                                                                    |
|----------------------------------------------------------------------------------------------------|
| Payment Grand Total :       \$ 0         Int Method                                                                                                    |
| Int Method  int Method  int Method  int Method  int debit or credit card you would like to pay with. You can select a previously  ad or enter a new one.  iting Payment Method :select [Edit] or Card Type :Select Creditcard Type ▼ Card Number : Expiration Date : ▼ Name on Card : Address 1 : Address 2 : City : City : Cit |
| ormation of the debit or credit card you would like to pay with. You can select a previously<br>ad or enter a new one.<br>ting Payment Method :select▼ [Edit]<br>or<br>Card Type : Select Creditcard Type▼<br>Card Number :<br>Expiration Date :▼▼<br>Name on Card :<br>Address 1 :<br>Address 2 :<br>City :<br>State/Province/Region : Select State<br>Country: United States ▼<br>Zip/Postal Code :<br>nation e-mail address :                                                                                                    |
| ting Payment Method:select ▼ [Edit]<br>Or<br>Card Type :Select Creditcard Type▼<br>Card Number :<br>Expiration Date :<br>Name on Card :<br>Address 1 :                                                                                                    |
| Ing Payment wendo : select ♥ [Edit]<br>or<br>Card Type : Select Creditcard Type ♥<br>Card Number :<br>Expiration Date : ♥ ♥<br>Name on Card :<br>Address 1 :<br>Address 2 :<br>City :<br>State/Province/Region : Select State ♥<br>Country: United States ♥<br>Zip/Postal Code :<br>anation e-mail address :                                                                                                    |
| Card Type : Select Creditcard Type ▼ Card Number : Expiration Date : ▼ Name on Card : Address 1 : Address 2 : City : City : State/Province/Region : Select State ▼ Country: United States ▼ Zip/Postal Code : anation e-mail address :                                                                                                    |
| Card Number :<br>Expiration Date :<br>Name on Card :<br>Address 1 :<br>Address 2 :<br>City :<br>State/Province/Region :Select State<br>Country: United States<br>Zip/Postal Code :<br>nation e-mail address :                                                                                                    |
| Expiration Date : ▼ ▼ Name on Card :  Address 1 :  Address 2 :  City :  State/Province/Region : Select State ▼ Country: United States ▼ Zip/Postal Code :  nation e-mail address :                                                                                                    |
| Name on Card :<br>Address 1 :<br>Address 2 :<br>City :<br>State/Province/Region :<br>Country:<br>United States<br>Zip/Postal Code :<br>antion e-mail address :                                                                                                    |
| Address 1 :<br>Address 2 :<br>City :<br>State/Province/Region : Select State  Country: United States<br>Zip/Postal Code :<br>antion e-mail address :                                                                                                    |
| Address 2 :                                                                                                    |
| City :                                                                                                    |
| State/Province/Region : Select State ▼<br>Country: United States ▼<br>Zip/Postal Code :<br>nation e-mail address :                                                                                                    |
| Country: United States   Zip/Postal Code :  nation e-mail address :                                                                                                    |
| Zip/Postal Code :                                                                                                    |
| nation e-mail address :                                                                                                    |
|                                                                                                    |
| Save Payment Method                                                                                                    |
| Save Payment Method                                                                                                    |

• To add funds as a guest without logging on, access the campus card website at <a href="https://dccc.campuscardcenter.com/ch/login.html">https://dccc.campuscardcenter.com/ch/login.html</a>. Select "Quick Add Value" Cardholder Account Center

| Log In                                                                                        | Register for Web Account Access                                                                                                    |  |  |  |
|-----------------------------------------------------------------------------------------------|----------------------------------------------------------------------------------------------------|--|--|--|
| Cardholders and Authorized Guests Log In here.<br>Usernames and Passwords are case sensitive. | It's quick and easy! And, you'll be able to view account activity,<br>add value, set communications options, and MORE! Have your<br>card handy to complete the registration. |  |  |  |
| Username :                                                                                    | [Register Now]                                                                                                    |  |  |  |
| Password :                                                                                    |                                                                                                    |  |  |  |
|                                                                                               |                                                                                                    |  |  |  |
| Password must be greater than 5 characters                                                    |                                                                                                    |  |  |  |
| Login                                                                                         |                                                                                                    |  |  |  |
| [Forgot your username or password ?]                                                          |                                                                                                    |  |  |  |
| Give Money to a Cardholder using 'Quick Add Value'                                            |                                                                                                    |  |  |  |
| Add Value using a credit or debit card without logging in                                     |                                                                                                    |  |  |  |
| [Quick Add Value]                                                                             |                                                                                                    |  |  |  |
| 11                                                                                            |                                                                                                    |  |  |  |

Enter the cardholder's last name and seven digit Employee/Student ID number (include any preceding 0s). Once submitted, verify it is the correct cardholder. **Quick Add Value** 

| Find Cardholder                                                   |
|-------------------------------------------------------------------|
| Enter the Cardholder's Last Name and the Cardholder's Student ID. |
| Cardholder's Last Name :<br>Student ID :                          |
| Submit Cancel                                                     |

Enter the amount and other required information. When complete, click "Next Step" to continue with the payment.

| Quick Add Value for                                                                                                    |                                                                                                    |
|----------------------------------------------------------------------------------------------------|----------------------------------------------------------------------------------------------------|
| Step 1 : Payment Amount                                                                                                    |                                                                                                    |
| Enter how much value you would like to each account. You can add value                                                             | to one or more accounts.                                                                                                    |
| Account                                                                                                    | Payment Amount                                                                                                    |
| Flex Funds                                                                                                    | \$00                                                                                                    |
| Calculate                                                                                                    | Payment Grand Total : \$ 0                                                                                                    |
| Step 2 : Payment Method                                                                                                    |                                                                                                    |
| Enter the payment information of the debit or credit card you would like to<br>previously saved payment method or enter a new one. | pay with. You can select a                                                                                                    |
| Card Type : Select Creditcard Type N                                                                                               | <ul> <li>Image: A start of the start of the start of</li></ul> |
| Card Number :                                                                                                    |                                                                                                    |
| Expiration Date: V V                                                                                                    |                                                                                                    |
| Name on Card :                                                                                                    |                                                                                                    |
| Address 1 :                                                                                                    |                                                                                                    |
| Address 2 :                                                                                                    |                                                                                                    |
| City :                                                                                                    |                                                                                                    |
| State/Province/Region : Select State V                                                                                             |                                                                                                    |
| Zip/Postal Code :                                                                                                    |                                                                                                    |
| Country: United States                                                                                                    | $\checkmark$                                                                                                    |
| Next Step Cancel                                                                                                    |                                                                                                    |